# **T-Metrics ACD Agent Installation**

Updated: 11/09/2021

#### Contents

| Remove any previous versions of T-Metrics Software: | .1  |
|-----------------------------------------------------|-----|
| Installation via Software Center:                   | .1  |
| Installation via Download:                          | .1  |
| Starting Launchpad for the first time:              | . 5 |
| Appendix #1: DUO 2 Factor Login Options             | .8  |

## Remove any previous versions of T-Metrics Software:

- 1. Remove any previous versions of the T-Metrics ACD Agent
- 2. Remove any previous versions of the T-Metrics Name Space
- 3. Delete the C:\Tmetrics folder

#### Installation via Software Center:

- 1. From the start menu choose Microsoft Endpoint Manager -> Software Center
- 2. Double click on Launchpad
- 3. Click the Install button

## Installation via Download:

1. Download and run "Launchpad Setup.exe" https://phcfg.nebraska.edu/tmetrics/Launchpad\_Setup.exe

NOTE: If you do not have the needed version of Microsoft Visual C++ or Microsoft .NET Framework installed, you will be prompted to install them from the internet.

2. Once the prerequisites are satisfied you will see the T-Metrics installer Welcome message. Just click Next.

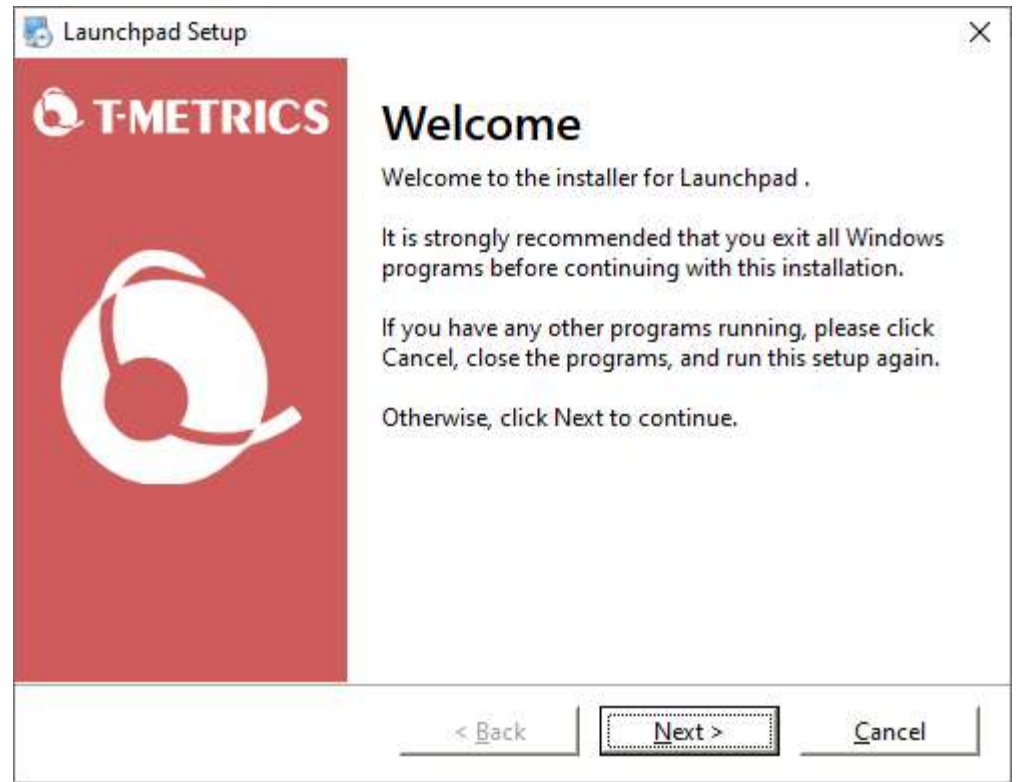

3. When prompted Agree to the licensing terms.

| Launchpad Setup                                                                                                    |                                                                                      |                                                                                                   | >                                           |
|----------------------------------------------------------------------------------------------------|--------------------------------------------------------------------------------------|---------------------------------------------------------------------------------------------------|---------------------------------------------|
| <b>icense Agreement</b><br>Please read the following lice                                                                | nse agreement ca                                                                     | arefully.                                                                                         | Ô.                                          |
| END USER LICENSE AGREEME                                                                                                 | Т                                                                                    |                                                                                                   | ^                                           |
| TERMS AND CONDITIONS                                                                                                    |                                                                                      |                                                                                                   |                                             |
| ALL T-Metrics Inc. ("T-METRIC<br>CONDITIONS                                                                              | S") SOFTWARE IS S                                                                    | SUBJECT TO THESE TE                                                                               | RMS AND                                     |
| This sets forth the to<br>Metrics Inc. ("T-METRICS") of<br>below or by using T-Metrics S<br>documentation, you accept th | erms and condition<br>the Software. By c<br>oftware and any ac<br>ne terms and condi | ns relating to the licer<br>licking the "ACCEPT"<br>companying proprie<br>tions in the EULA. If y | hsing by T-<br>button<br>tary<br>you do not |
| <ul> <li>I agree to the terms of this I</li> <li>I do not agree to the terms</li> </ul>                                  | icense agreement<br>of this license agre                                             | ement                                                                                             |                                             |
|                                                                                                    | < <u>B</u> ack                                                                       | Next >                                                                                            | <u>C</u> ancel                              |

4. Accept the default installation location by clicking Next.

| Launchpad Setup                                                                                                    | ×                                    |
|----------------------------------------------------------------------------------------------------|--------------------------------------|
| nstallation Folder<br>Where would you like Launchpad to be installed?                                                                      | l Q                                  |
| The software will be installed in the folder listed below. To select<br>either type in a new path, or click Change to browse for an existi | a different location,<br>ing folder. |
| C) Deservers Files (c) 6(1) T. Metrice (and) supervised                                                                                    |                                      |
| C:\Program Files (xoo)\1-Metrics, Inc\Launchpad\                                                                                           | C <u>h</u> ange                      |
| Space required: 24.4 MB                                                                                                    | <u>Ch</u> ange                       |

5. Allow Launchpad shortcuts to be created for all users by clicking Next

| 🛃 Launchpad Setup                                                                    |                                                                              | ×                                                  |
|--------------------------------------------------------------------------------------|------------------------------------------------------------------------------|----------------------------------------------------|
| Shortcut Folder<br>Where would you like the sh                                       | ortcuts to be installed?                                                     | l Q                                                |
| The shortcut icons will be crea<br>the default folder, you can eit<br>list.          | ited in the folder indicated below. I<br>ner type a new name, or select an e | f you don't want to use<br>xisting folder from the |
| Shortcut Folder:                                                                     |                                                                              |                                                    |
| T-Metrics Applications                                                               |                                                                              | ~                                                  |
| <ul> <li>Install shortcuts for curren</li> <li>Make shortcuts available t</li> </ul> | t user only<br>o all users                                                   |                                                    |
|                                                                                      | < <u>B</u> ack                                                               | Cancel                                             |

6. Start the software installation by clicking Next

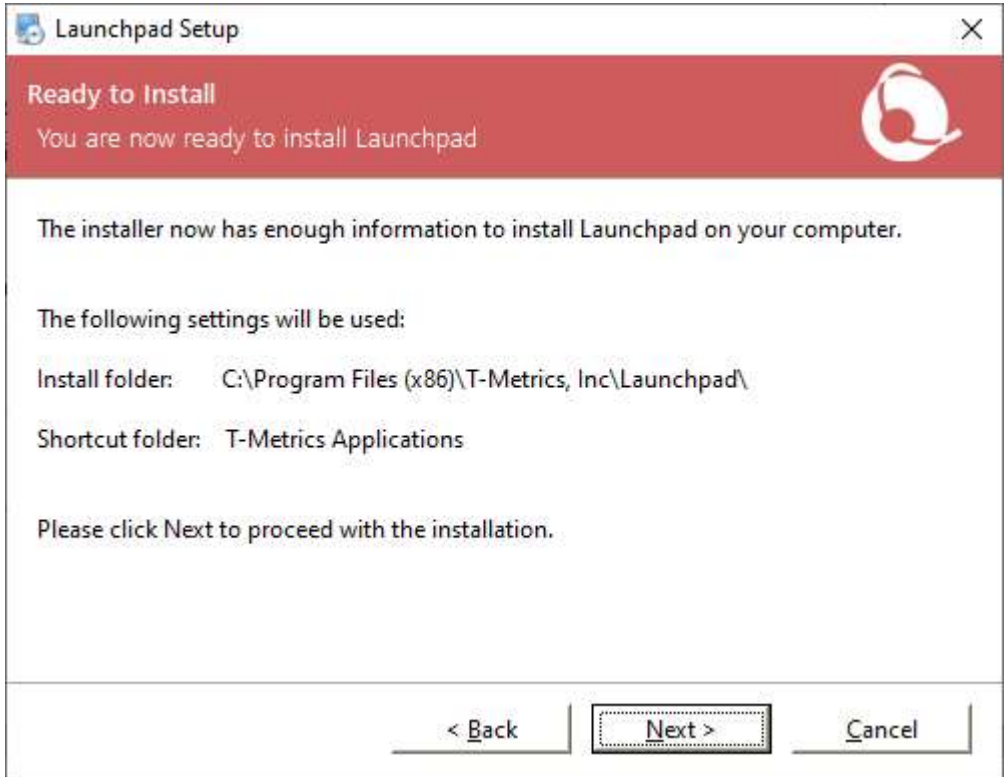

7. Close the installer by clicking Finish on the Installation summary screen.

| 占 Launchpad Setup |                                                                                                    | × |
|-------------------|----------------------------------------------------------------------------------------------------|---|
|                   | Installation Successful<br>The Launchpad installation is complete.<br>Thank you for choosing Launchpad!<br>Please click Finish to exit this installer. |   |
|                   | < Back Einish Cance                                                                                                    | 1 |

## Starting Launchpad for the first time:

Run Launchpad for the first time.

If you get prompted by Launchpad for a PIN enter in the following number

Launchpad PIN = 277381

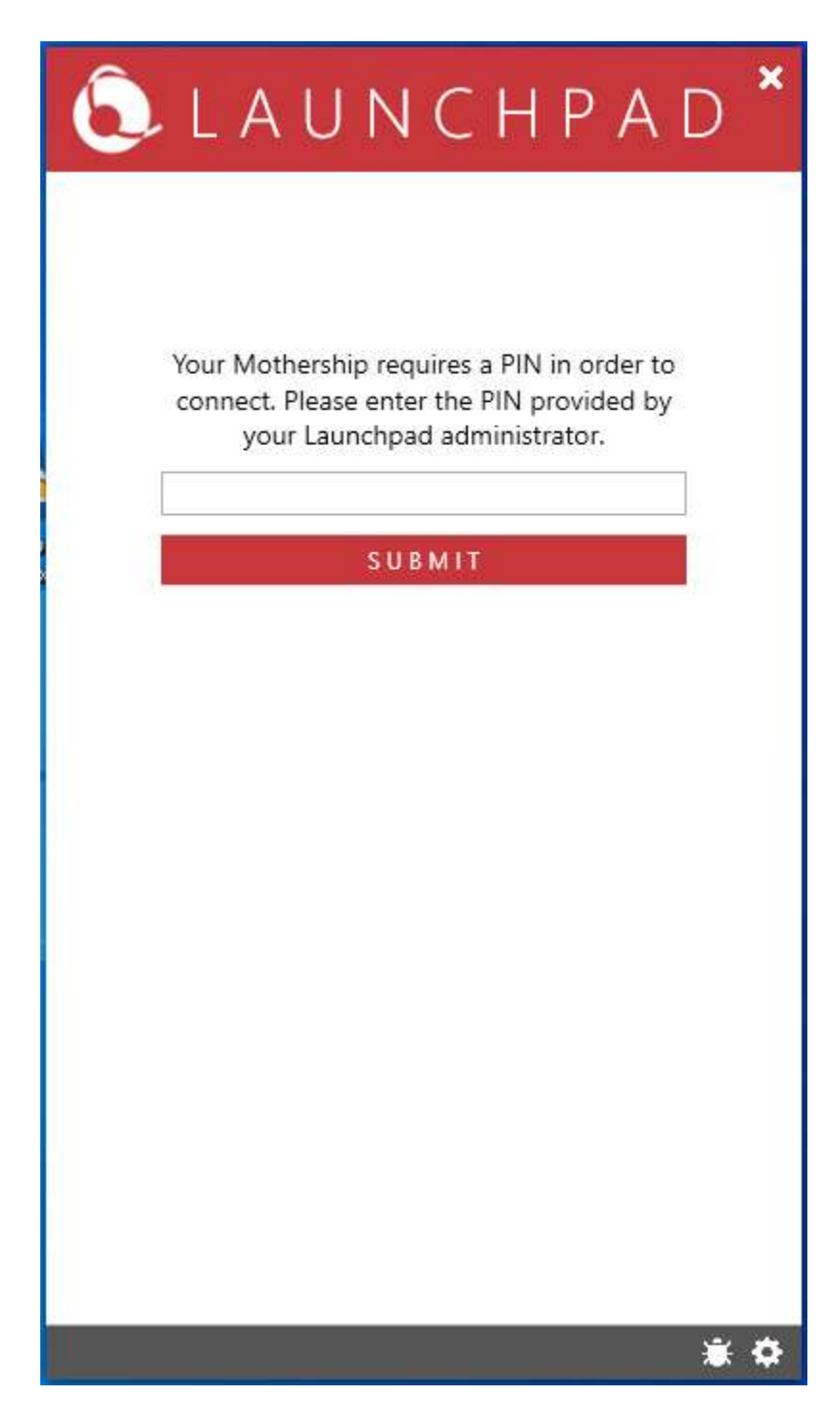

When you start Launchpad you will need to login using your True You username and password. Your username should be in the following format.

#### NEAD\12345678

It is helpful in the future if you check the "Remember my username" check box.

| 👵 L A U N C H P A I                      | D | ×  |
|------------------------------------------|---|----|
|                                          |   |    |
| Log in to your<br>Contact Center Account |   |    |
| Username<br>NEAD                         |   |    |
| Password<br>Remember my username         |   |    |
| Automatically log me in S U B M I T      |   |    |
| Smart Card Login                         |   |    |
|                                          |   |    |
|                                          |   |    |
|                                          |   |    |
|                                          | ۲ | \$ |

The login process will send you a duo push that you will need to confirm. If you do not use the Duo Mobile app you may need to specify how you want to authenticate using Duo. Look at Appendix #1 of this document for information on how to do this.

Once you are logged in you will see the ACD Agent listed. If this is the first time you have logged in, the ACD Agent Module installation will begin automatically.

Once the ACD Agent Module installation process is complete Start the ACD Agent module by double clicking on it.

If you are prompted to enter a primary ACD DN, Press OK.

| Configur | ration Needed                                                                                                    | × |
|----------|----------------------------------------------------------------------------------------------------|---|
|          | A primary ACD DN has not been configured for one or more<br>active connections. Please configure a valid primary ACD DN<br>for all active connections before continuing. |   |
|          | ОК                                                                                                    |   |

The Options window will open.

| Connections            | Connections and Miscellaneous Settings                                                 |                                                                             |                                |     |  |
|------------------------|----------------------------------------------------------------------------------------|-----------------------------------------------------------------------------|--------------------------------|-----|--|
| Bubble Forms           | This screen allows you to setup con<br>shown in the order of their preceder<br>Module. | nections to TM-2000 servers. Thes<br>ice and will allow you to log into the | e connections are<br>ACD Agent |     |  |
|                        | Available Connections                                                                  | Connection Des                                                              | cription                       |     |  |
|                        | Connection 1                                                                           | Description Connection 1                                                    |                                | ?   |  |
| Instant Messages       | Connection 2                                                                           | Server Address acd-primary.nebr                                             | aska.edu                       | ?   |  |
|                        |                                                                                        | Connection State Active                                                     |                                | ?   |  |
|                        |                                                                                        | Telephony Interface Details                                                 |                                |     |  |
|                        |                                                                                        | Interface Traditional - Fixe                                                | d                              | ?   |  |
| Trouble Reports        |                                                                                        | Primary ACD DN 402472                                                       | 2014                           | ?   |  |
| Unified Communications |                                                                                        | ACD Redirects Enabled                                                       | l                              | ~ ? |  |
|                        | New Delete Move Up Move Down                                                           |                                                                             |                                |     |  |
|                        | Set Default Connections                                                                |                                                                             |                                |     |  |
|                        |                                                                                        | This connection has 0 secondary                                             |                                |     |  |

Enter the Primary ACD DN (your 10 Digit telephone number) for both Connection 1 and Connection 2

Press Save

If you are prompted to make these the Default Connection Settings press Yes. If not press the Red :Set Default Connections" button and then choose yes.

At this point the ACD Agent Module should connect to the server and allow you to login.

### Appendix #1: DUO 2 Factor Login Options

By default, Duo will send you a push to the Duo app on your cell phone. If, however you do not typically use the Duo Mobile app you can add a command to the end of your password providing a passcode or instructing Duo to call your phone.

| Туре               | То                                                                                                    |
|--------------------|----------------------------------------------------------------------------------------------------|
| password, passcode | Log in using a passcode, either generated with Duo Mobile, sent via SMS, generated by your hardware token, or provided by an administrator. |
|                    | Examples: "mypass123,123456" or "mypass123,1456789"                                                                                         |
| password,push      | Push a login request to your phone (if you have Duo Mobile installed and                                                                    |
|                    | activated on your iOS, Android, or Windows Phone device). Just review                                                                       |
|                    | the request and tap "Approve" to log in.                                                                                                    |
| password, phone    | Authenticate via phone callback.                                                                                                    |
| password,sms       | Get a new batch of SMS passcodes. Your login attempt will fail – log in                                                                     |
|                    | again with one of your new passcodes                                                                                                    |

You can also add a number to the end of these factor names if you have more than one device registered. For example, push2 will send a login request to your second phone, phone3 will call your third phone, etc.